## **How to Change Credit Hours**

<u>Variable Hours Classes</u> - To adjust credit hours on a variable hour course follow these steps: •

- 1. Register for the class as you would a normal class. The system will automatically default to the lowest available credit hours (typically "1").
- 2. Go to the Schedule and Options tab on the Register for Classes page and click on the number listed under the Hours column for your variable hour course.

| Find Classes Enter CRNs       | Plans Schedule and Options |                              |       |               |                 |       |
|-------------------------------|----------------------------|------------------------------|-------|---------------|-----------------|-------|
| Summary<br>Term: Fall 2021    |                            |                              |       |               |                 |       |
| Title                         | Details                    | Hours                        | CRN 0 | Schedule Type | Grade Mode      | Level |
| Business Communications       | MGMT 202, 940              | 3                            | 61499 | Lecture       | Standard/Normal | Under |
| Independent Study in AFR      | AFR 399, 720               | Must<br>be<br>from 1<br>to 6 | 60197 | Lecture       | Standard/Normal | Under |
| Marketing Research & Analysis | MKTG 480, 001              | 3                            | 64459 | Lecture       | Standard/Normal | Under |
| Mktg Channels & Logistics     | MKTG 329, 001              | 3                            | 60006 | Lecture       | Standard/Normal | Under |
| Production-Operations Momt    | MGMT 318, 001              | 3                            | 60027 | Lecture       | Standard/Normal | Under |

3. Enter the correct number of hours and select Submit to save your selection.